## LINE熱點 註冊申請教學

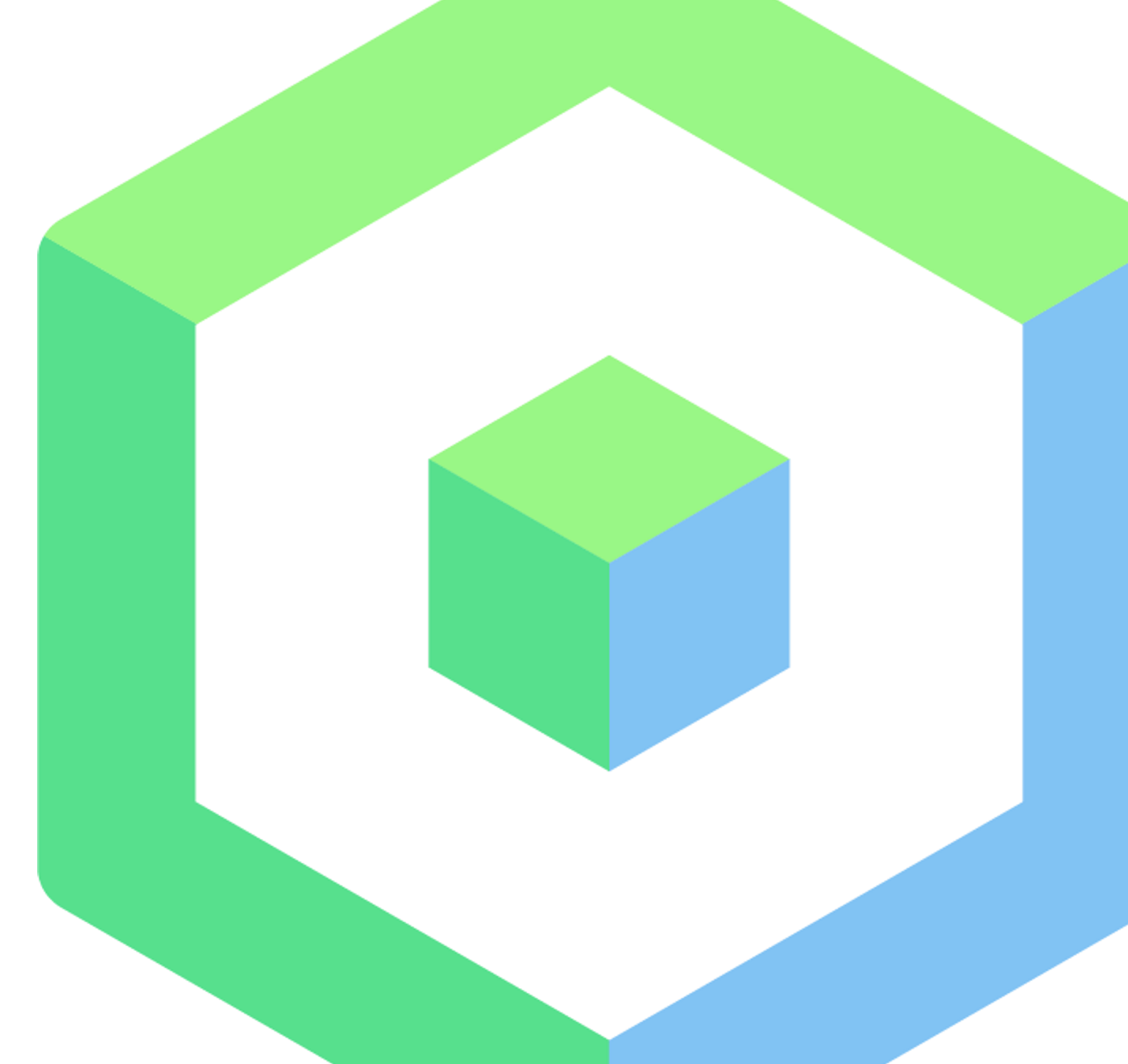

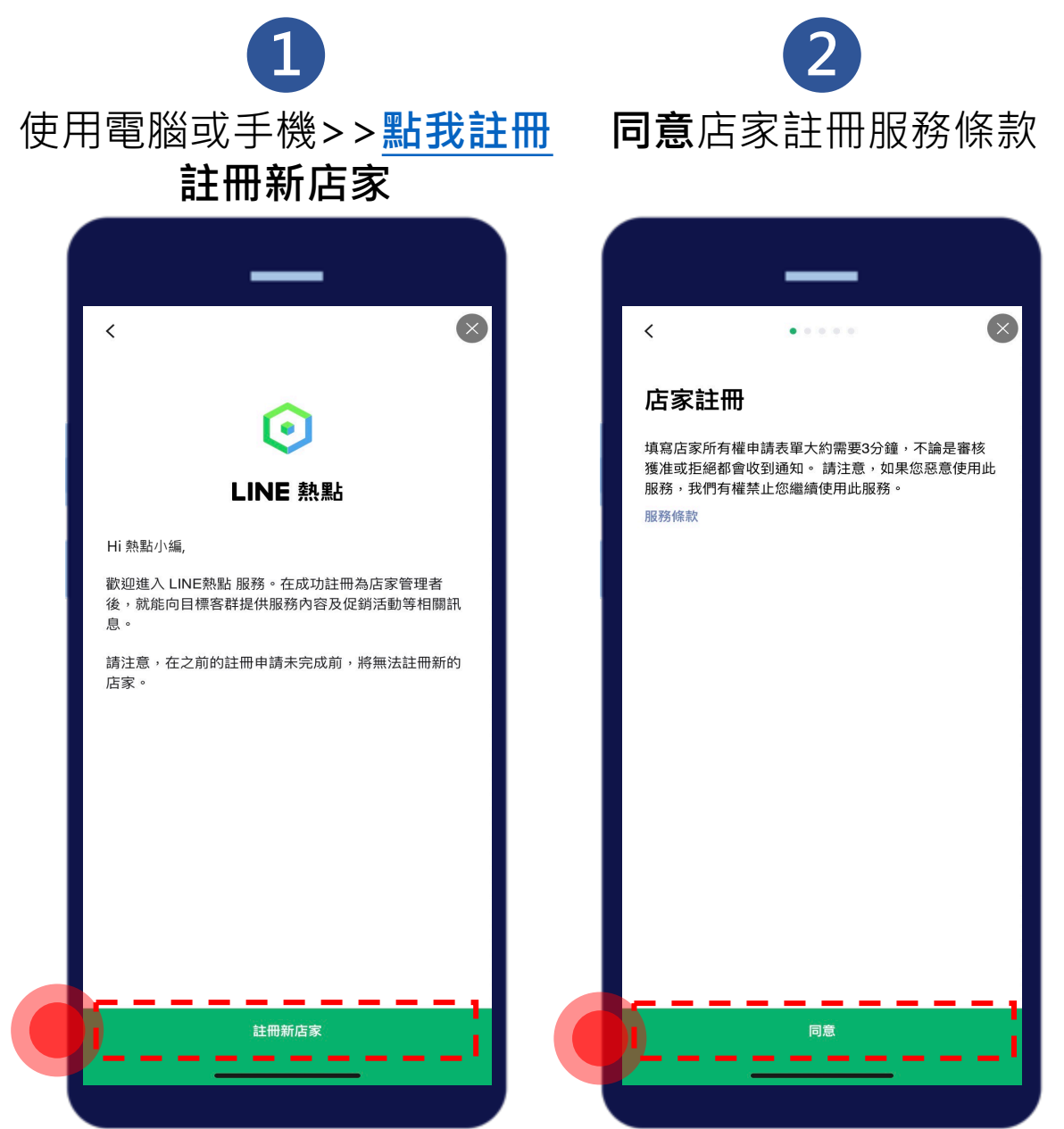

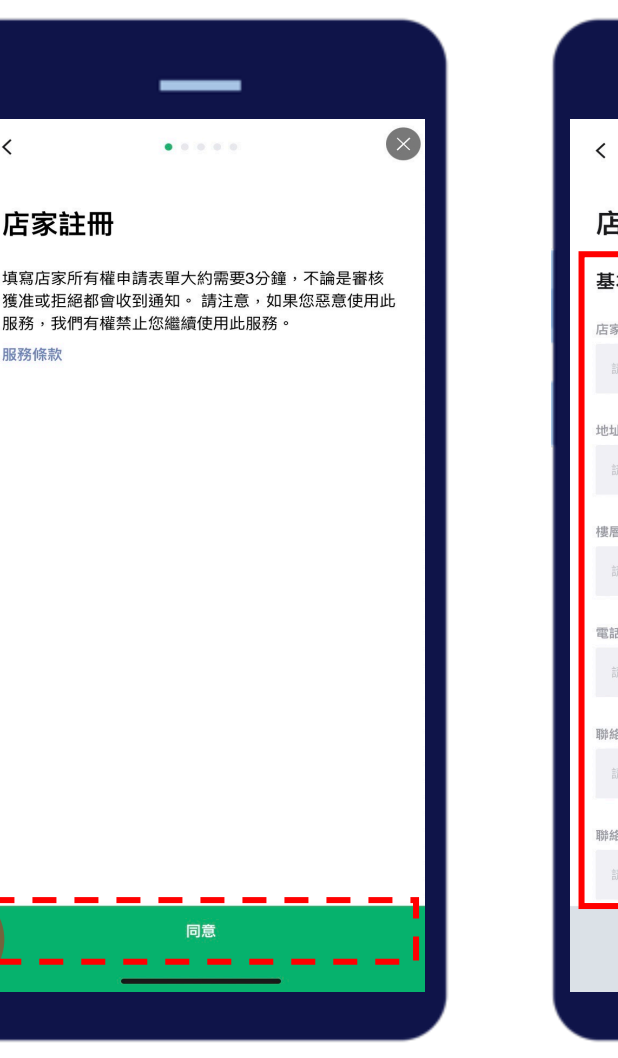

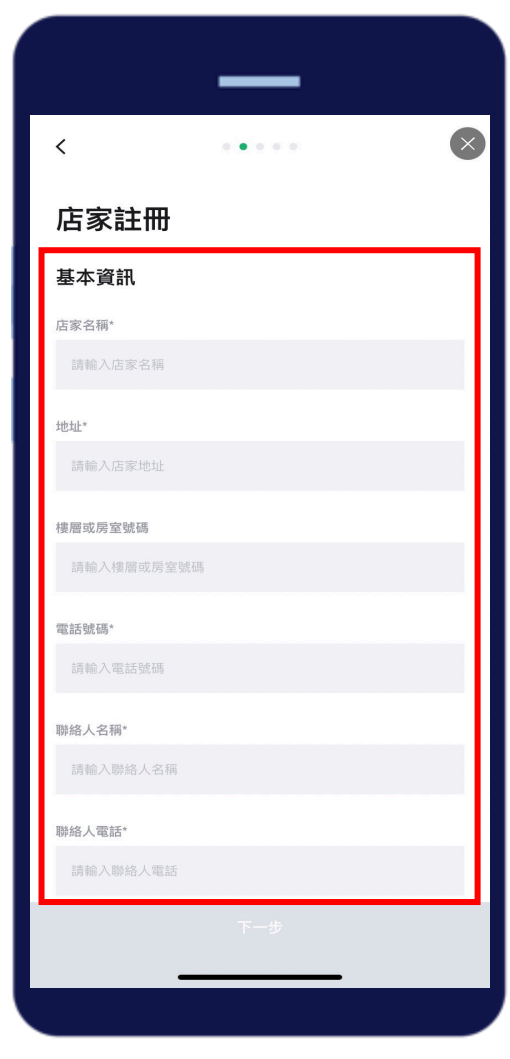

3

填寫店家註冊**基本資訊** 

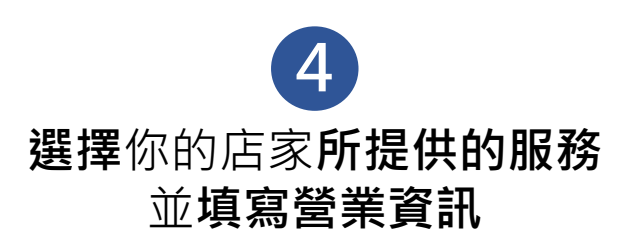

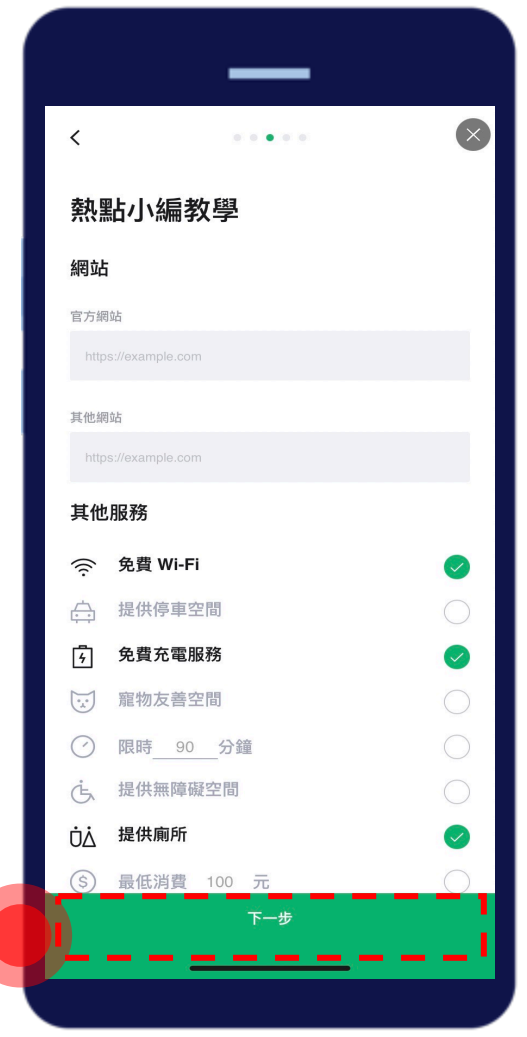

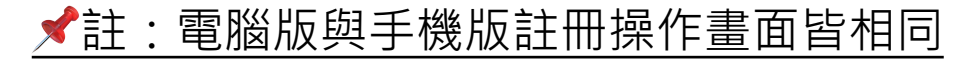

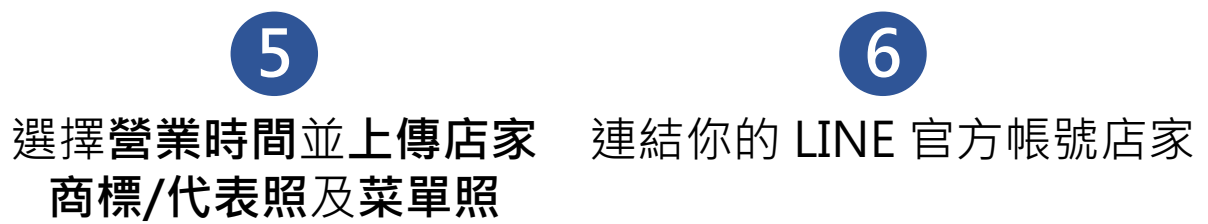

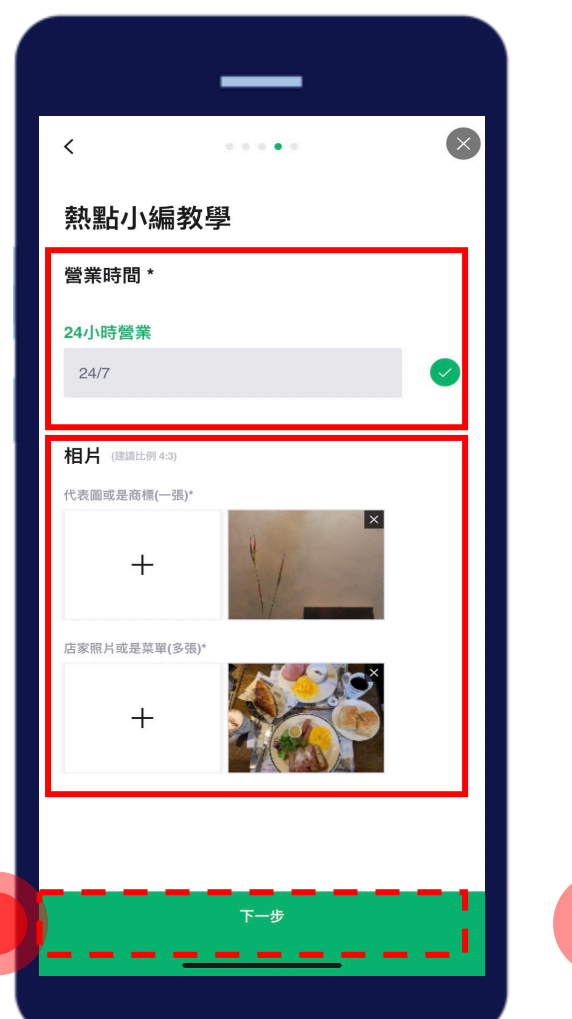

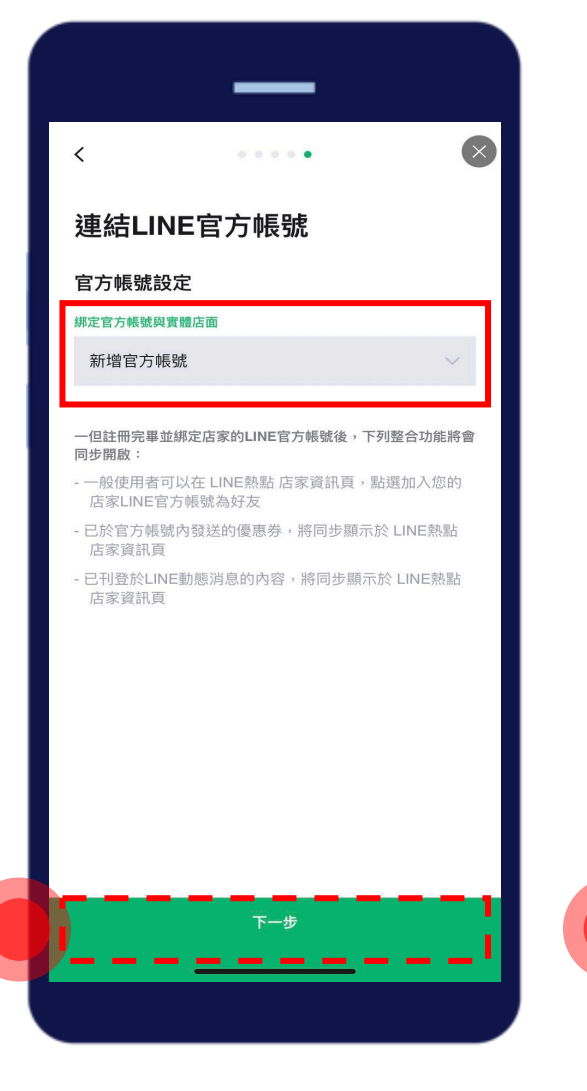

6

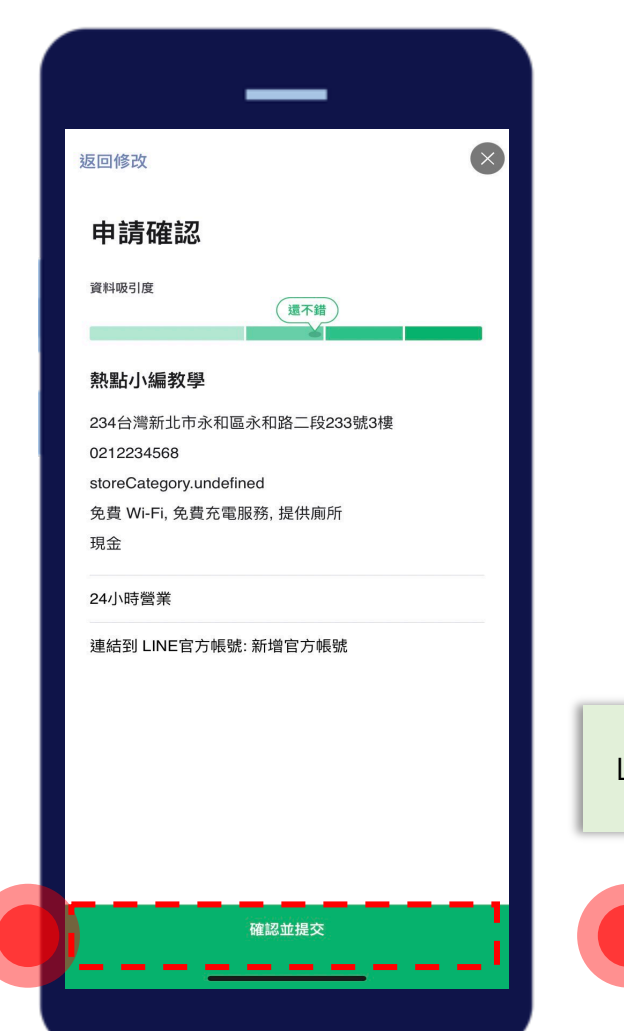

申請確認並提交

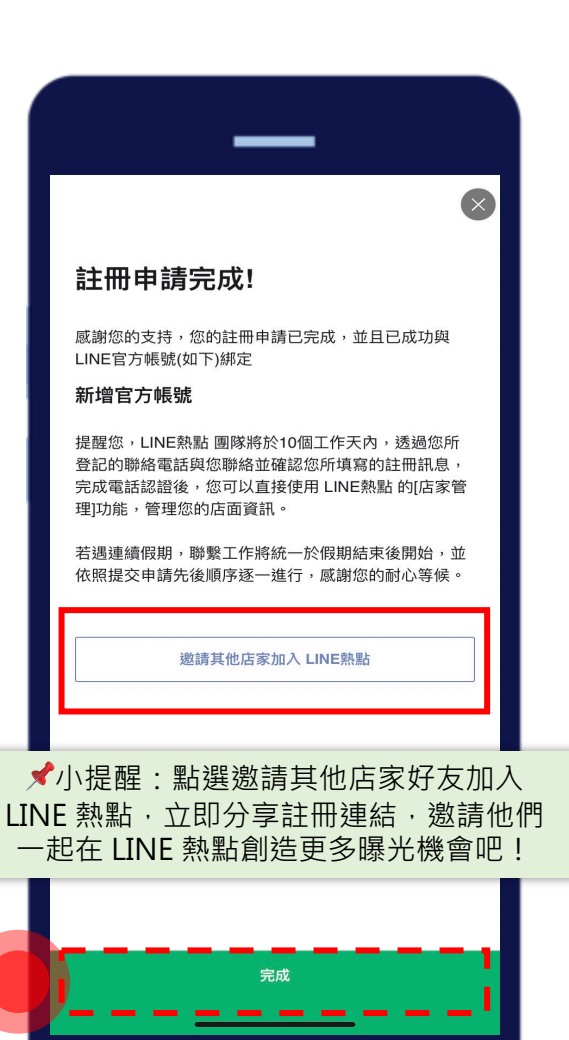

8

申請完成,等待通知

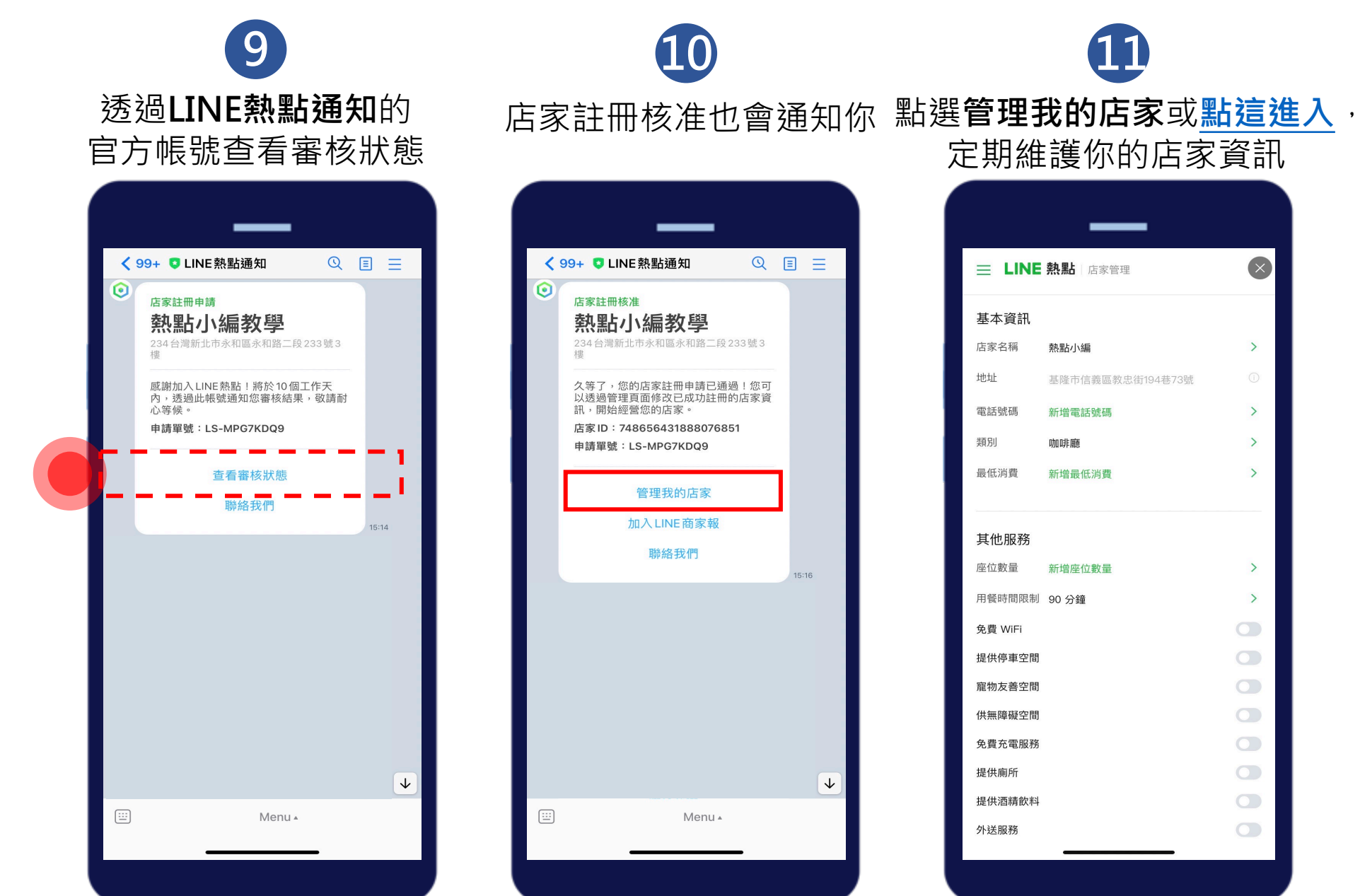

★註:審核時間為10個工作天

× ■ LINE 熱點 店家管理 > 基隆市信義區教忠街194巷73號 > > > > >